## Conoce el paso a paso para reportar un - Siniestro de Patrimoniales

- Ingresa en WWW.MAPFRE.COM.VE con tu usuario y contraseña – Selecciona "Servicios" – Patrimoniales – Declaración de Siniestros Patrimoniales
- Indica Fecha y Hora del siniestro Selecciona la Póliza Escoge el riesgo afectado por el siniestro
- Describe el suceso Selecciona causa o Consecuencia del siniestro
- 4. Selecciona la causa del suceso

good vibes

5. ¡Listo! Ya has creado tu siniestro. Guarda el nro. de siniestro para realizar el seguimiento del caso.

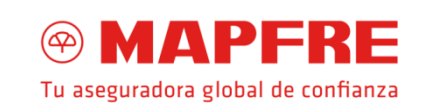